# **VENDOR Process: Service Entry Sheets in Ariba**

### Team(s): External Vendor

### Role(s): Contact at external vendor

Process Value: To confirm a service to GE has been completed to initiate timely invoicing

Frequency: As Needed

Volume: N/A

Trigger: Process occurs after vendor confirms PO in Ariba

#### **Background Information**:

To invoice GE for materials or services, vendors must first confirm the appropriate PO lines. The vendor will use the Ariba system to locate the proper POs and confirm POs/PO lines. Before vendors can generate an invoice to be sent to GE, proof of material received or services performed must be confirmed in the form of a Goods Receipt creation OR Service Entry sheet confirmation in the system PowerMax. Finally, the vendor will generate an invoice to be sent to GE for payment.

If there's an error on the PO (i.e. quantities, prices, etc.), contact your GE buyer and request a correction prior to confirmation. If a PO is confirmed with an error, the PO will need to be reconfirmed after amending the PO.

#### Links Used:

Ariba Dashboard - External facing portal for vendor use to manage POs and invoices

#### **Table of Contents**

| VENDOR Process: Service Entry Sheets in Ariba | 1 |
|-----------------------------------------------|---|
| Search, Find & Confirm PO                     | 2 |
| 🗆 Vendor opens PO details                     | 2 |
| $\Box$ Vendor creates service sheet           | 2 |
| Line-Item Fields Unavailable                  | 4 |
| Line-Item Fields Available                    | 6 |

# Search, Find & Confirm PO

## □ Vendor opens PO details

1. Log into the Ariba portal and locate the PO. Open your PO number from the search results by clicking on the blue hyperlinked number.

Note: If you're unsure how to locate the PO, please reference the Vendor Search, Find & Confirm User Guide.

| Туре    | Order Number ↓ | Ver | Customer                                  | Inquiries | Ship To Address                                       | Ordering Address                                                 | Amount            | Date        | Order Statu |
|---------|----------------|-----|-------------------------------------------|-----------|-------------------------------------------------------|------------------------------------------------------------------|-------------------|-------------|-------------|
| ) Order | 4101887455     | 5   | General<br>Electric<br>Company<br>POWER - |           | GE Renewable<br>Energy Canada<br>Inc.<br>Brossard, QC | USINAGE DEUX<br>RIVES INC<br>Sainte Victoire<br>QC, QC<br>Canada | \$7,000.00<br>CAD | 15 Dec 2021 | New         |

Note: Watch out for the "Order Status" column – All workable POs will state "New" or "Current". If a PO status was revised, the current version is rendered obsolete. Watch for any "Obsolete" order status; the PO will just be a "snapshot" and not actions can be taken against that PO.

## $\Box$ Vendor creates service sheet

2. Once the order has been confirmed, return to the PO details page shown below. Click on the "Create Service Entry" button.

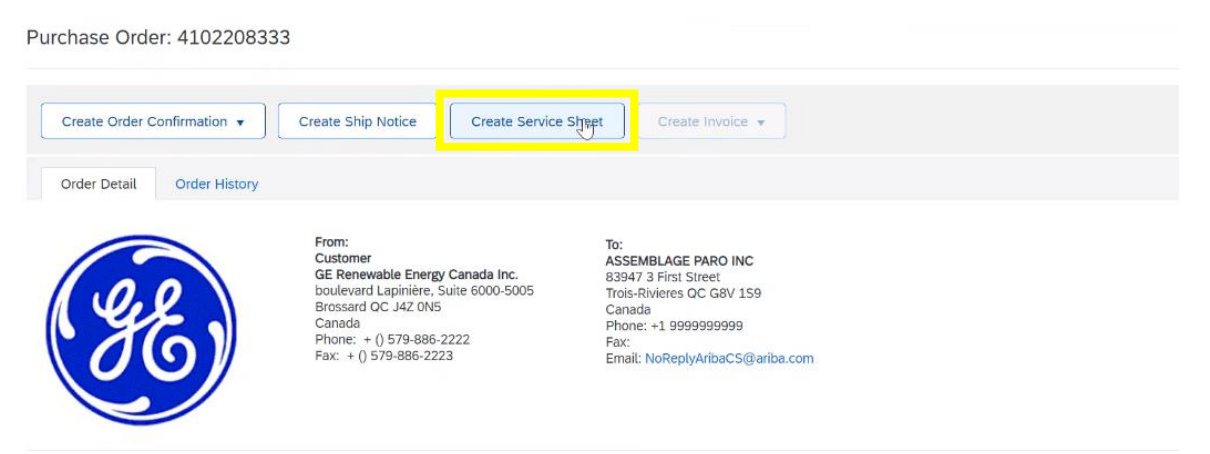

Note: If the "Create Service Sheet" button is greyed out (shown below), this is because the PO hasn't been confirmed, which is required before creating service sheets. For more details on confirming a PO, follow these set of instructions: <u>Vendor Search, Find & Confirm PO Desktop</u> <u>Instructions.</u>

Purchase Order: 4102208333

| Create Order Confirmat | ion 🔻  | Create Ship Notice                                                                                                    | Sheet Create Invoice 👻                                                                                                    |                             |
|------------------------|--------|----------------------------------------------------------------------------------------------------|----------------------------------------------------------------------------------------------------|-----------------------------|
| Update Line Items      | istory |                                                                                                    |                                                                                                    |                             |
| ee<br>00               |        | From:<br>Customer<br>GE Renewable Energy Canada Inc.<br>boulevard Lapinitér, Suite 6000-5005<br>Brossard OC J4Z (NH5<br>Canada<br>Phone: + () 579-886-2222<br>Fax: + () 579-886-2223 | To:<br>ASSEMBLAGE PARO INC<br>83947 3 First Street<br>Trois-Rivieres QC G8V 159<br>Canada<br>Phone: +1 9999999999<br>Fax:<br>Email: NoReplyAribaCS@ariba.com | Pure<br>(New<br>41()<br>Ame |

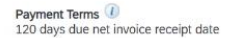

3. Select the line item you want to create a service entry sheet for, then click "Next". You can create a service entry sheet for only 1 line item at a time.

| Select It | tem to Cre     | Exit Next                       |           |
|-----------|----------------|---------------------------------|-----------|
| Line      | Items          |                                 |           |
|           | Line #         | Part ID / Description           |           |
| 0         | 00010          | E                               |           |
|           | 00020          | E                               |           |
| 0         | 00030          | E LL Internet & toilet services |           |
| Servi     | ice Shoet Requ | ired.                           |           |
|           |                |                                 | Exit Next |

4. Enter in the "Service Sheet #" -this can be any value, i.e. a number that aligns to the vendor's system.

Note: Most vendors choose to put the invoice number here, so the invoice and service sheets are easily linked.

| eate Service Sheet                                                                  | ¢.                                                                                 | Previou                                                 | us Update                                                                                            | Save               | Exit            | Next     |
|-------------------------------------------------------------------------------------|------------------------------------------------------------------------------------|---------------------------------------------------------|----------------------------------------------------------------------------------------------------|--------------------|-----------------|----------|
| <ul> <li>Service Sheet Heat</li> </ul>                                              | ader                                                                               |                                                         | * ;                                                                                                  | Indicates required | d field Add to  | Header 🔻 |
| Summary<br>Servi <u>r</u> e Sheet #:<br>Service Sheet Date:<br>Service Description: | 19 Jan 2022                                                                        | Subtotal:<br>Service Start Date:*<br>Service End Date:* | Copy the service start an<br>tems                                                                    | d end dates to th  | ie service line |          |
| Additional Fields<br>Supplier Reference:<br>From:                                   | ASSEMBLAGE PARO INC<br>83947 3 First Street<br>Trois-Rivieres QC G8V 159<br>Canada | To: C                                                   | SE Renewable Energy Canada<br>boulevard Lapinière, Suite 600<br>005<br>srossard QC J4Z 0N5<br>canada | a Inc.<br>00-      |                 |          |

5. Under "Service Sheet Date", enter today's date. Under "Service Start Date" and "Service End Date", enter the period the services were rendered (this can be in the past).

| Create Service Shee                    | t                                                                                  | Previous Update Save Exit Next                                            |
|----------------------------------------|------------------------------------------------------------------------------------|---------------------------------------------------------------------------|
| <ul> <li>Service Sheet Heat</li> </ul> | ader                                                                               | * Indicates required field Add to Header 🔻                                |
| Summary<br>Purchase Order:             | 4102208333                                                                         | Cuberaul-                                                                 |
| Serv <del>ic</del> e Sheet #:          | •                                                                                  | Service Start Date:*                                                      |
| Service Sheet Date:                    | " 19 Jan 2022 📑                                                                    | Service End Date:*                                                        |
| Service Description:                   |                                                                                    | copy the service start and end dates to the service line items            |
| Additional Fields                      |                                                                                    |                                                                           |
| Supplier Reference:                    |                                                                                    | To: GE Renewable Energy Canada Inc.                                       |
| From:                                  | ASSEMBLAGE PARO INC<br>83947 3 First Street<br>Trois-Rivieres QC G8V 159<br>Canada | boulevard Lapinière, Suite 6000-<br>5005<br>Brossard QC J4Z 0N5<br>Canada |

- 6. The "Additional Fields" section is optional.
- 7. Under the "Attachments" section, attachments **up to 1MB are allowed.** The service sheet on Ariba is to be as simple as possible and only reflect the total amount to be invoiced. Any breakdown can be provided in this attachment.

If you have an attachment greater than 1MB, please email it to the MSC ahead of time.

8. Scroll down to the "Service Entry Sheet Lines" section.

If there are no line item fields available, as shown below, use the "Line-Item Fields Unavailable" instructions.

| Service Entry Sheet Lines |                                       |            |       |  |  |  |  |  |  |
|---------------------------|---------------------------------------|------------|-------|--|--|--|--|--|--|
| Line No.                  | Part No. / Description                | Contract # |       |  |  |  |  |  |  |
| 00010                     | LL Installation of camera and monitor |            | Add v |  |  |  |  |  |  |
| L Add                     | Pricing Details                       |            |       |  |  |  |  |  |  |

If there are line-item fields available, as shown below, use the "Line-Item Fields Available" instructions.

| Service E | Service Entry Sheet Lines |                    |                  |                 |           |                   |                |       |                |        |       |  |  |
|-----------|---------------------------|--------------------|------------------|-----------------|-----------|-------------------|----------------|-------|----------------|--------|-------|--|--|
| Line No.  | Part No. / Desc           | cription           |                  |                 |           |                   |                | (     | Contract #     |        |       |  |  |
| ▼ 00010   | LL Installation           | of camera and mo   | onitor           |                 |           |                   |                |       |                |        | Add 🔻 |  |  |
|           | Include                   | Part No. / Descrip | otion            | Customer Part # | Туре      | Item Type         | Qty / Unit     | Price | Subtotal       |        |       |  |  |
|           | ۲                         | Your Part No. /    | Description here |                 | Service N | / Unplanned Adhoo | 1              |       |                | Delete | Сору  |  |  |
|           |                           |                    |                  |                 |           |                   | Required field |       | Required field |        |       |  |  |
|           |                           | Description        |                  |                 |           |                   |                |       |                |        |       |  |  |
|           |                           | Required field     |                  |                 |           |                   |                |       |                |        |       |  |  |
|           | SERVICE PERIO             | DD                 |                  |                 |           |                   |                |       |                |        |       |  |  |
|           |                           | Start Date:        | 5 Dec 2021       |                 |           | End Date          | 10 Dec 2021    |       |                |        |       |  |  |
|           | COMMENTS                  |                    |                  |                 |           |                   |                |       |                |        |       |  |  |
|           | Add Comments:             |                    |                  |                 |           |                   |                |       |                |        |       |  |  |
|           |                           |                    |                  |                 |           |                   |                |       |                |        |       |  |  |

#### Line-Item Fields Unavailable

a. If the "Service Entry Sheet Lines" appear like the image below with no fields to fill out, an unplanned item will need to be added. Click the "Add" button and select "Add Unplanned Item".

| Service Entry Sheet Lines |                                          |  |                    |  |  |  |  |  |  |
|---------------------------|------------------------------------------|--|--------------------|--|--|--|--|--|--|
| Line No.                  | ne No. Part No. / Description Contract # |  |                    |  |  |  |  |  |  |
| 00010                     | LL Installation of camera and monitor    |  | Add •              |  |  |  |  |  |  |
| L Add                     | d Pricing Details                        |  | Add Unplanned item |  |  |  |  |  |  |

b. Populate the "Part No. / Description" fields. Both fields must be populated.

| Line No. | Part No. / Description                          | Co                   | Contract #    |           |                 |                   |       |                 |        |       |
|----------|-------------------------------------------------|----------------------|---------------|-----------|-----------------|-------------------|-------|-----------------|--------|-------|
| ▼ 00010  | LL Installation of camera and i                 | monitor              |               |           |                 |                   |       |                 |        | Add 🔻 |
|          | Include Part No. / Desc                         | cription 0           | stomer Part # | Туре      | Item Type       | Qty / Unit        | Price | Subtotal        |        |       |
|          | Your Part No Description                        | . / Description here | D             | Service 🗸 | Unplanned Adhoc | 1 !Required field |       | !Required field | Delete | Сору  |
|          | Required field<br>SERVICE PERIOD<br>Start Date: | 6 Dec 2021           |               |           | End Date:       | 10 Dec 2021       |       |                 |        |       |
|          | COMMENTS<br>Add Comments:                       |                      |               |           |                 |                   |       |                 |        |       |

c. "Type" should say "Service' and "Quantity" should always be 1 – the price will reflect the total PO value.

| Service E | Service Entry Sheet Lines |                |                      |                 |                 |                |            |                |       |                |        |       |  |
|-----------|---------------------------|----------------|----------------------|-----------------|-----------------|----------------|------------|----------------|-------|----------------|--------|-------|--|
| Line No.  | Part No. / Desc           | ription        |                      |                 |                 |                |            |                | (     | Contract #     |        |       |  |
| ▼ 00010   | LL Installation           | of camera and  | monitor              |                 |                 |                |            |                |       |                |        | Add 👻 |  |
|           | Include                   | Part No. / Des | cription             | Customer Part # | Туре            | em Type        | Qty / Unit |                | Price | Subtotal       |        |       |  |
|           | ۲                         | Your Part No   | . / Description here |                 | Service 🗸 Inpla | Inplanned Adhe | 1          |                |       |                | Delete | Сору  |  |
|           |                           |                |                      |                 |                 |                | įr         | Required field |       | Required field |        |       |  |
|           |                           | Description    |                      |                 |                 |                |            |                |       |                |        |       |  |
|           |                           | Required field |                      |                 |                 |                |            |                |       |                |        |       |  |
|           | SERVICE PERIO             | DD             |                      |                 |                 |                |            |                |       |                |        |       |  |
|           |                           | Start Date:    | 6 Dec 2021           | ##              |                 | End Date       | 10 Dec 3   | 2021           | H.    |                |        |       |  |
|           | COMMENTS                  | COMMENTS       |                      |                 |                 |                |            |                |       |                |        |       |  |
|           | Add Comments:             |                |                      |                 |                 |                |            |                |       |                |        |       |  |
|           |                           |                |                      |                 |                 |                |            |                |       |                |        |       |  |

d. Populate the order units – i.e. "AU" (Activity Unit), "EA" (Each), or another two letter abbreviation. This field must be populated.

| Service E | ntry Sheet L    | ines            |                    |                 |           |                 |                  |       |                |        |       |
|-----------|-----------------|-----------------|--------------------|-----------------|-----------|-----------------|------------------|-------|----------------|--------|-------|
| Line No.  | Part No. / Desc | ription         |                    |                 |           |                 |                  |       | Contract #     |        |       |
| ▼ 00010   | LL Installation | of camera and i | monitor            |                 |           |                 |                  |       |                |        | Add 🔻 |
|           | Include         | Part No. / Desc | ription            | Customer Part # | Туре      | Item Type C     | t / Unit         | Price | Subtotal       |        |       |
|           |                 | Your Part No.   | / Description here |                 | Service 🗸 | Unplanned Adhoc | 1                |       |                | Delete | Сору  |
|           |                 |                 |                    |                 |           |                 | ! Required field |       | Required field |        |       |
|           | Description     |                 |                    | 2               |           |                 |                  |       |                |        |       |
|           |                 | Required field  |                    |                 |           |                 |                  |       |                |        |       |
|           | SERVICE PERIO   | DD              |                    |                 |           |                 |                  |       |                |        |       |
|           |                 | Start Date:     | 6 Dec 2021         |                 |           | End Date:       | 10 Dec 2021      |       |                |        |       |
|           | COMMENTS        | COMMENTS        |                    |                 |           |                 |                  |       |                |        |       |
|           | Add Comments:   |                 |                    |                 |           |                 |                  |       |                |        |       |
|           |                 |                 |                    |                 |           |                 |                  |       |                |        |       |

e. Populate the price of the unit, which will be equal to the total dollar value of the invoice. Click on the "Update" button below to auto-calculate the "Subtotal". Check that this matches the amount you intend to invoice.

| Service E | Entry Sheet L   | ines              |                      |                 |           |                  |               |       |                  |        |       |
|-----------|-----------------|-------------------|----------------------|-----------------|-----------|------------------|---------------|-------|------------------|--------|-------|
| Line No.  | Part No. / Des  | cription          |                      |                 |           |                  |               |       | Contract #       |        |       |
| ▼ 00010   | LL Installation | of camera and     | monitor              |                 |           |                  |               |       |                  |        | Add 🔻 |
|           | Include         | Part No. / Des    | cription             | Customer Part # | Туре      | Item Type        | Qty / Unit    | Price | Subtotal         |        |       |
|           |                 | Your Part No      | . / Description here |                 | Service 🗸 | , Unplanned Adho | ° 1           |       |                  | Delete | Сору  |
|           |                 | Description       |                      | 23              |           |                  | Required fiel | d     | ! Required field |        |       |
|           | SERVICE PERI    | OD<br>Start Date: | 6 Dec 2021           | HD              |           | End Date         | 10 Dec 2021   |       |                  |        |       |
|           | COMMENTS<br>Ad  | d Comments:       |                      |                 |           |                  | li            |       |                  |        |       |
| Previo    | pus             | Update            | Save                 | Exit            |           |                  |               |       |                  |        |       |

Note: Do not use commas as they will be disregarded by the system. If you are trying to add in cents, use ".". i.e. \$284,93 CAD is incorrect and will appear as \$28,493 CAD. \$284.93 is correct.

f. Click "Next". Check the subtotal page to ensure it matches what you want to invoice. If correct, click "Submit".

| vice Entry | Sheet Lir | les                                             |                    |            |            |              | Show Item Details               |                     |
|------------|-----------|-------------------------------------------------|--------------------|------------|------------|--------------|---------------------------------|---------------------|
| Line #     | Туре      | Service # / Description                         | Line Type          | Contract # | Qty (Unit) | Unit Price   | Subtotal                        |                     |
| ▼ 00010    |           | LL Installation of camera and monitor           |                    |            |            |              |                                 |                     |
| 1          | Service   | Your Part No. / Description here<br>Description | Unplanned<br>Adhoc |            | 1 (EA)     | \$585.83 CAD | \$585.83 CAD                    | Details             |
|            |           |                                                 |                    |            |            |              | Service Entry<br>Subtotal: \$58 | Summar<br>15.83 CAI |
|            |           |                                                 |                    | Previo     | us         | Save         | Submit<br>Submit                | Exit                |

#### Line-Item Fields Available

a. Update the "Qty" field to match the <u>net</u> total invoice price. You can spot check the amount by clicking the "Update" button below to auto-calculate the "Subtotal". Check that this matches the amount you intend to invoice.

| ine No. | Part No. / Description               | Contract #                                 |                |            |            |                 |        |      |
|---------|--------------------------------------|--------------------------------------------|----------------|------------|------------|-----------------|--------|------|
| ▼ 00020 | LL Electrical work services at site  |                                            |                |            |            | Add 🔻           |        |      |
|         | Include Part No. / Description       | Customer Part # Type                       | Item Type      | Qty / Unit | Price      | Subtotal        |        |      |
|         | <b>•</b> •                           | 00000000000000000000000000000000000000     | vice 🗸 Planned | 10,001 LE  | \$1.00 CAD | \$10,000.00 CAD | Delete | Copy |
|         | SITE - ERECTION SUPERVISION          | 1                                          |                |            |            |                 |        |      |
|         | SERVICE PERIOD                       |                                            |                |            |            |                 |        |      |
|         | Start Date:                          | #8                                         | End Date:      |            |            |                 |        |      |
|         | PRICING DETAILS                      |                                            |                |            |            |                 |        |      |
|         | Price Unit: LE<br>Unit Conversion: 1 | Price Unit Quantity: 1.000<br>Description: |                |            |            |                 |        |      |
|         | Unit Conversion. 1                   |                                            | Description,   |            |            |                 |        |      |
|         |                                      |                                            |                |            |            |                 |        |      |

Note: Do not use commas as they will be disregarded by the system. If you are trying to add in cents, use ".". i.e. \$284,93 CAD is incorrect and will appear as \$28,493 CAD. \$284.93 is correct.

b. Click "Next". Check the subtotal page to ensure it matches what you want to invoice. If correct, click "Submit".

| Service Entry | Sheet Lir | nes                                             |                    |            |            |              | Show Item Details |                     |
|---------------|-----------|-------------------------------------------------|--------------------|------------|------------|--------------|-------------------|---------------------|
| Line #        | Туре      | Service # / Description                         | Line Type          | Contract # | Qty (Unit) | Unit Price   | Subtotal          |                     |
| ▼ 00010       |           | LL Installation of camera and monitor           |                    |            |            |              |                   |                     |
| 1             | Service   | Your Part No. / Description here<br>Description | Unplanned<br>Adhoc |            | 1 (EA)     | \$585.83 CAD | \$585.83 CAD      | Details             |
|               |           |                                                 |                    |            |            |              |                   | Summary<br>5.83 CAD |
|               |           |                                                 |                    | Previo     | ous        | Save         | Submit<br>Submit  | Exit                |

9. A GE employee will approve the service entry sheet before invoicing is permitted. The approver will notify the vendor that the service entry sheet was approved, in addition to an automated message from Ariba.